## Mac Guide: Microsoft Word 2016 Saving your Document

It is good practice to save your document before you start working on it, and to save it periodically as you continue to add to it. This will minimise work lost if something goes wrong. Where you save your document depends on where you are working on it.

| Personal Computer at home: | "My Documents" on the C: Drive                             |
|----------------------------|------------------------------------------------------------|
| EIT:                       | H: Drive (never save to the desktop as this is reset every |
|                            | time the computer is re-started)                           |
| Home & EIT:                | USB Memory Stick                                           |

NB: As a precautionary measure it is also good practice to also email your document to yourself so there is always a retrievable copy if there are problems with the other copies.

## Saving a New Document to your H:Drive

The first time you save a new document at EIT you need to select where save it. This will always happen when you are working on new documents.

Click on Save >> The Documents folder is the default drive to SAVE to at EIT >> Please DO NOT SAVE HERE!

You could lose all of your hard work, because the Documents folder at EIT is for TEMPORARY STORAGE ONLY!

| 🖺 🖬 🗠 🔹 🖪 👻 🗿 How to Save a Word Doc                                                                                                    | Q- Search in Document    | <b>4</b> +     |
|----------------------------------------------------------------------------------------------------|--------------------------|----------------|
| Home Insert Design Layout References Mailings Review View                                                                                                    |                          | <u>۰</u> ۰     |
| Calibri (Body) • 12 • A + A • Ka • Av E • E • E • VE • • E • E 2 + ¶ AabbccDdEe AabbccDdEe AabbccDd |                          |                |
| Paste V r abe X 2 X <sup>2</sup> A · A · E = = = : · Normal No Spacing Heading 1                                                                                                    | Heading 2 Title Subtitle | Styles<br>Pane |

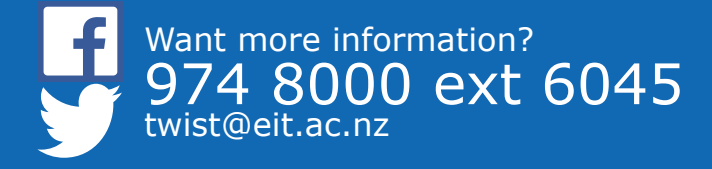

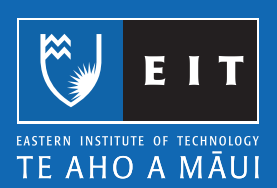

## LIBRARY AND LEARNING SERVICES | SAVING YOUR DOCUMENT

| Image:       Image:         Image:       Image:         Image:       Image:         Applications       Image:         Desktop       Image:         Documents       Image:         Documents       Image:         Documents       Image:         Documents       Image:         Documents       Image:         Documents       Image:         Format:       Word Document (.docx)         scription       e XML-based format that Word documents are saved in by default. Cannot store VBA m |           |
|----------------------------------------------------------------------------------------------------|-----------|
| BB      III     Final Cutocuments     Applications     Desktop     Documents     Microsoft User Data     Documents     Format:     Word Document (.docx)     scription     e XML-based format that Word documents are saved in by default. Cannot store VBA m                                                                                                    |           |
| RITES Applications Desktop Documents Downloads ED tarfs01 All Format: Word Document (.docx) scription e XML-based format that Word documents are saved in by default. Cannot store VBA m                                                                                                    |           |
| Format: Word Document (.docx)<br>scription<br>e XML-based format that Word documents are saved in by default. Cannot store VBA m                                                                                                    |           |
| e XML-based format that Word documents are saved in by default. Cannot store VBA m                                                                                                    | •         |
| arn more about file formats                                                                                                    | cro code. |
|                                                                                                    |           |
| ptions Compatibility Report A Compatibility check recommended                                                                                                    |           |
| Pd astroduce New Polder                                                                                                    |           |

You need to change to your H: Drive, using the following steps.

- 1. Click on tarfs01
- 2. Click on DATA
- 3. Click on Users
- 4. Click on HomeDirs
- 5. Click on your name

|                                                                                                    | Save As: Document Nat                                                                                                    | me      | <b>`</b>                          |         |                                                                       |                                                                                                    | Save As:         | IChats            | <u>_</u>                                                                                                    |          |
|----------------------------------------------------------------------------------------------------|----------------------------------------------------------------------------------------------------|---------|-----------------------------------|---------|-----------------------------------------------------------------------|----------------------------------------------------------------------------------------------------|------------------|-------------------|----------------------------------------------------------------------------------------------------|----------|
|                                                                                                    | Tags:                                                                                                    |         |                                   |         |                                                                       |                                                                                                    | Taga:            |                   |                                                                                                    |          |
|                                                                                                    | II 🔠 🗸 🚺 Usors                                                                                                    |         | ĉ                                 | Q Spara | h                                                                     |                                                                                                    | [ <b>二</b> ] 器 ~ | Documents         | \$                                                                                                    | Q Search |
| artes<br>2 Applications<br>3 Desktop<br>1 Decements<br>4 Documents<br>4 Documents<br>5 Documents<br>5 Documents<br>6 Documents<br>1 Pictures<br>5 Music<br>1 Movies<br>5 Decements<br>9 Harpento<br>9 Harpento<br>9 Harp | Atra Strangers HJ Atra Strangers HJ Atra Strang |         | Applications Control System Users |         | Your username<br>Other user<br>Other user<br>Other user<br>Other user | Parorites<br>A Applications<br>Decktop<br>Documents<br>Maointoch HD<br>Downloads<br>Maointoch HD<br>Downloads<br>Maointoch HD<br>Discures<br>Maointoch HD<br>Discures<br>Discures<br>Discures<br>Maointoch HD<br>Discures<br>Discures<br>Discu |                  | four username     | Decktop     Decktop     Decktop     Decktop     Downloads     Wild     Movias     Musia     Pictures     Public | i lõhats |
| Online Locations                                                                                                    | File Format:                                                                                                    | Word Do | cument (.docx)                    | •       |                                                                       | Online Locationa                                                                                                    |                  | File Format: Word | Document (.docx)                                                                                                | <b>©</b> |
| Hide extension N                                                                                                    | ew Folder                                                                                                    |         |                                   | Gan     | cel Save                                                              | Ulde extension                                                                                                    | Now Folder       |                   |                                                                                                    | Cancel   |

Before you save your work, create a New Folder to keep your H: Drive tidy.

| Description                                        | Format: Word Document (.docx)               |             |
|----------------------------------------------------|---------------------------------------------|-------------|
| The XML-based format that Word documents are saved | in by default. Cannot store VBA macro code. |             |
| Options Compatibility Report )                     | Compatibility check recommended             |             |
| Hide extension New Folder                          |                                             | Cancel Save |

Click on the New Folder icon and the following will appear in your H: Drive;

|                                                                                                    | Save As: S<br>Tags:                    | aving                                      |         |                                                    |
|----------------------------------------------------------------------------------------------------|----------------------------------------|--------------------------------------------|---------|----------------------------------------------------|
| Applications     Desktop     Documents     Downloads     Aren                                             | Ster                                   | Groups     New Folder  Name of new folder: | acl.txt |                                                    |
| All Description                                                                                           | Format:                                | Cancel Crea                                | ¢       | FitnessProgram.xltx FitnessProgram.xltx UveContent |
| The XML-based format that Word documents an<br>Learn more about file formats Options Compatibility Report | e saved in by default. Cannot store VE | A macro code.                              |         |                                                    |
| Hide extension ( New Folder )                                                                             |                                        |                                            |         | Cancel Save                                        |

Give your New Folder a relevant name e.g. ITHD6.240 << Click create.

| New Folder          |   |
|---------------------|---|
| Name of new folder: |   |
| ITHD6.240           |   |
| Cancel              | ) |

Create a name for your file.

|           | Save As: Saving at EIT<br>Tags: | 12120 |  |
|-----------|---------------------------------|-------|--|
| ITHD6.240 | •                               | Q     |  |

Click Save.

| Options Compatibility Report A | Compatibility check recommended |             |
|--------------------------------|---------------------------------|-------------|
| Hide extension New Folder      |                                 | Cancel Save |

NB: If you are at home or are using a USB to save a new document, make sure it is saving to the right location as mentioned above.

## Opening and saving an edited document

Browse to the location of your document and open your document. It will open up in Word automatically.

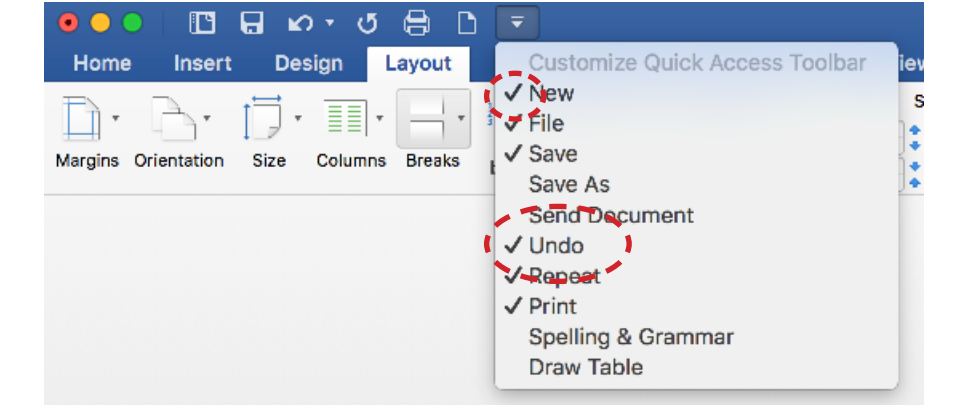

If your save button doesnt show in the toolbar click on the down arrow and click on Save or Save As.

Once you have finished making your changes to your document click on the Save icon at the top and it will save to same place it saved previously.

| - □ <b>( <mark>.</mark></b>                                                                                                 | How to Save a Word Doc                                    | Q~ Search in Document             |
|----------------------------------------------------------------------------------------------------|-----------------------------------------------------------|-----------------------------------|
| Home Insert Design Layout References Mailin                                                                                 | igs Review View                                           | <u>®۰ م</u>                       |
| Calibri (Body) + 12 + A+ A+ A* A*                                                                                           | E · E · E · A = • A + T AABbccDde AABbccDde AABbCcDc AABb |                                   |
| Paste $\bigvee$ <b>B</b> $I$ $\underline{U}$ $\downarrow$ abe $X_2$ $\chi^2$ $\land$ $\downarrow$ $\checkmark$ $\checkmark$ | E = = = * * Heading 1 Heading 1 Heading 1                 | ting 2 Title Subtitle Styles Pane |

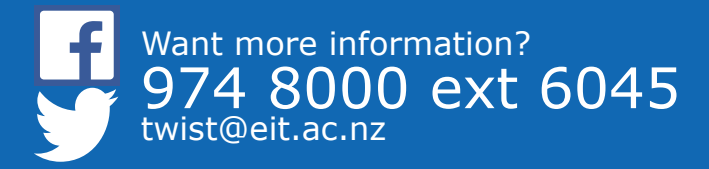

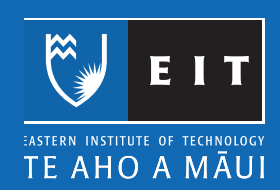